## **Copying a Returned Envelope** Please Note: Not all EFSPs offer this feature.

- 1. Login to your EFSP account
- 2. On your Filer Dashboard, under My Filing Activity click on Returned

| Filer Dashboard      |                                |
|----------------------|--------------------------------|
| My Filing Activity 0 | New Filing                     |
| Pending              | Start a New 🧑 Use a Template 📀 |
| Accepted             | Case                           |
| Returned             | File into Existing Case 🤫      |
| Drafts               | Need help getting started?     |
| Served               |                                |
| View All             |                                |

- 3. Locate the returned envelope number in which you would like to copy
- 4. Click on the Actions drop down menu and then select Copy Envelope

|                                                           |                                        |                     |                                   |                                 | Actions -                                                       |  |
|-----------------------------------------------------------|----------------------------------------|---------------------|-----------------------------------|---------------------------------|-----------------------------------------------------------------|--|
| Filing History                                            |                                        |                     | Filtered by                       | Filtered by My Returned Filings |                                                                 |  |
| Filing Status                                             | Filing Code                            | Filing Type         | Filing Description                | Client Ref #                    |                                                                 |  |
| <ul> <li>Envelope # 2</li> <li>Envelope # 2610</li> </ul> | 26108<br>08 filed Thursday, January 11 | , 2018 at 4:02 PM C | ST by Leah Dziekan on behalf of T | Test Attorney                   | Actions -                                                       |  |
| Rejected 🍽                                                | Affirmative Defenses                   | EFile               |                                   |                                 | View Envelope Details<br>View Service Contacts<br>Copy Envelope |  |
|                                                           |                                        |                     |                                   |                                 | Сору Еплеюре                                                    |  |

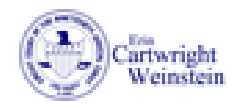